# 東京農業大学稲花小学校 2022 年度入学試験

## 合否確認方法のご案内

東京農業大学稲花小学校の 2022 年度入学試験に出願いただき、ありがとうございます。合否確認方 法について、以下のとおりご案内いたします。

### 1. 合格発表日時

2021年11月6日(土)10:00~

### 2. 確認方法

- (1)本校ホームページ「新着情報」に掲載した「2022 年度入学試験 合格発表」のリンク先から、合格発表画面に進んでください。
- (2) 合格発表画面において、「ログイン I D」と「パスワード」を入力し、「ログイン」をクリックして ください。

| ログインID | 4桁の受験番号を半角で入力してください。                                                                                                    |
|--------|----------------------------------------------------------------------------------------------------|
| パスワード  | 志願者の生年月日の「月日」の4桁の数字と、氏名の頭文字(イニシャル)<br>のアルファベット2文字(姓・名の順)の組み合わせです。<br>いずれも半角、アルファベットは小文字にて入力してください。<br>(例)「2015年9月5日生 農大太郎」の場合 → 「0905nt」 |

イニシャルのアルファベットは、出願時の氏名のカタカナ入力を基にしています。 カタカナからアルファベットへの変換については、以下のとおりです。

|   |    |   |    |        |    |    |    | ダ  |    |    |        |        |        | ア |
|---|----|---|----|--------|----|----|----|----|----|----|--------|--------|--------|---|
| ワ | ラリ | ヤ | マミ | パ<br>ピ | バビ | ハヒ | ナニ | d  | タ  | ザ  | サ<br>シ | ガ<br>ギ | カ<br>キ | а |
|   | ル  | ュ | ム  | プ      | ブ  |    | צ  | ヂ  | ッ  | ズ  | ス      | グ      | ク      | 1 |
|   | レロ | Э | メモ | ペ<br>ポ | ベボ | ヘホ | ネノ | j  | テト | ゼゾ | セ<br>ソ | ゲゴ     | ケ<br>コ | i |
|   |    |   |    |        |    |    |    | ヅ  |    |    |        |        |        | ウ |
|   |    |   |    |        |    | h  |    | z  | t  | z  |        |        |        | u |
|   |    |   |    |        |    |    |    |    |    |    |        |        |        | I |
| w | r  | У | m  | р      | b  | フ  | n  | デド | チ  | ジ  | s      | g      | k      | е |
|   |    |   |    |        |    |    |    |    |    |    |        |        |        | オ |
|   |    |   |    |        |    | f  |    | d  | С  | j  |        |        |        |   |

<結果が合格の方は、以下のとおり操作を続けてください>

#### 3. 結果発表画面

(1) 画面下部に表示された「通知書」 ボタンをクリックして「合格通知書」を表示・出力してください。

(2)入学を希望する方は「入学手続書類ダウンロードページ」をクリックしてください。

### 4. 入学手続書類ダウンロードページ

- (1)掲載されている3点の書類について、表示・出力してください。
- (2)「(1)入学手続要項」の内容を確認のうえ、必要な手続を進めてください。

(3) 画面最下部の「入学金決済ページ」をクリックしてください。

# 5. 入学金決済ページ

(1)「ログインID」と「パスワード」を入力し、「ログイン」をクリックしてください。

| ログインID | 4桁の受験番号を半角で入力してください。                                                           |  |  |  |  |  |
|--------|--------------------------------------------------------------------------------|--|--|--|--|--|
| パスワード  | 志願者の生年月日の8桁の数字を半角で入力してください。<br>(例)「 2015 年 9 月 5 日生 」の場合 → 「 <b>20150905</b> 」 |  |  |  |  |  |
|        | 合否確認画面のパスワードと異なりますのでご注意ください。                                                   |  |  |  |  |  |

(2) 画面の指示にしたがって入学金の決済処理を進めてください。

### 6. お問い合わせ

ご不明な点がございましたら、以下の時間内に電話にてお問い合わせください。

- 11月6日(土)9:00~15:00
- 11月8日(月)9:00以降

# 東京農業大学稲花小学校 電話: 03-5477-4115